# 나의 등급&점수 💞 확인방법

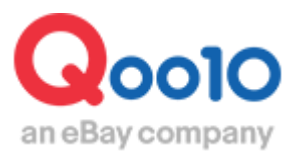

Update 2019-12

목차

# ▪ 나의 등급 확인방법

| 1. 판매자등급 확인방법 |  | <u>3</u> |
|---------------|--|----------|
|---------------|--|----------|

## ■ 서비스 포인트내역 확인방법

| 1. | 서비스 | 포인트란  | ?     |    |    |    |   | <br> | <br><u>5</u> |
|----|-----|-------|-------|----|----|----|---|------|--------------|
| 2. | 서비스 | 포인트 획 | 아방법   |    |    |    |   | <br> | <br><u>6</u> |
| 3. | 서비스 | 포인트 싱 | 낭세확인형 | 방법 | (상 | 품별 | ) | <br> | <br><u>7</u> |

# 

# 나의 등급확인방법

 판매점의 등급과 배송포인트, 클레임포인트 등 서비스포인트 상세를 아래 메뉴에서 확인이 가능합니다. 등급과 점수는 판매점의 정산 주기 및 프로모션 설정에도 영향이 있기 때문에 주의하여 참고해주시기 부탁드립니다.

### 확인 경로

J • QSM 로그인 https://qsm.qoo10.jp/GMKT.INC.GSM.Web/Login.aspx

# 기본정보 > 나의 등급&점수

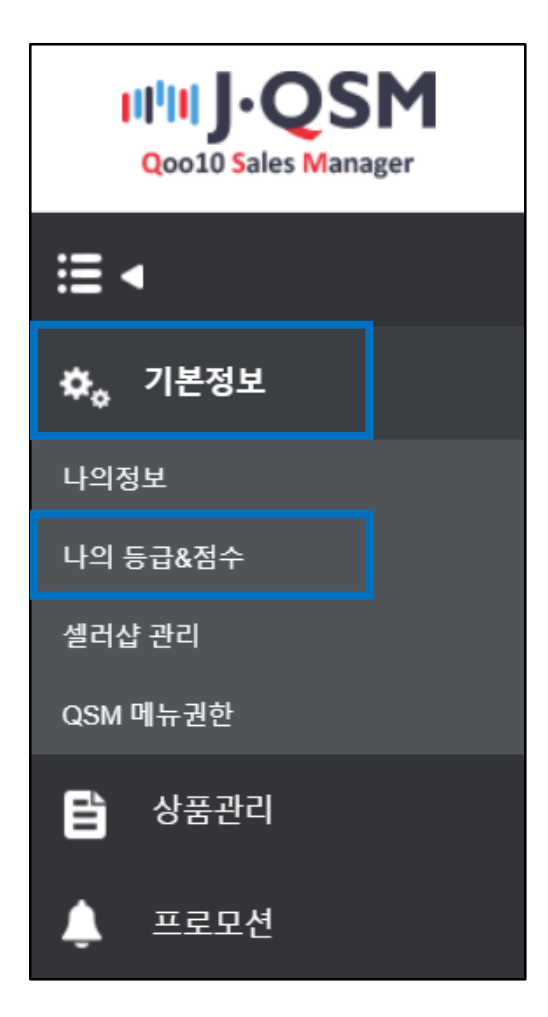

• Qoo10에서 판매자 등급은 [파워] [우수] [일반] 3가지로 나뉩니다. 자세한 내용은 <u>여기</u>에서 확인 바랍니다.

| L | <b>ነ의 등급&amp;점</b> 수 | 2         |     |
|---|----------------------|-----------|-----|
| L | <b>ᅡ의 등급&amp;점</b> 수 | <u>~</u>  |     |
|   | 판매자 등급               |           |     |
|   |                      | 거래거스 및 금액 | 0 건 |
|   | 일바이딛궈                |           | 0円  |
|   |                      | 서비스포인트    |     |
|   | 등급 기준                |           |     |
|   |                      | 배소전스      |     |
|   |                      | мовт      |     |

#### • 판매점 등급의 승급과 유지 기준은 아래와 같습니다.

| L | <mark></mark> 누의 등급&점수 | <u>~</u>  |     |
|---|------------------------|-----------|-----|
|   | 판매자 등급                 |           |     |
|   |                        | 거래거스 미 그앤 | 0 건 |
|   | 인바이티리                  |           | 0円  |
|   | 등급 기준                  | 서비스포인트    |     |
|   |                        | 배송점수      |     |
|   |                        |           |     |

| 등급 | 누적거래(최근12개월)     | 서비스포인트(전월)   | 기타 조건        |
|----|------------------|--------------|--------------|
| 우수 | 거래금액이 1,000,000円 | 서비스포인트가 마이너스 | 우수 셀러의 유지기준을 |
|    | 이상               | (-)가 아니어야 함. | 충족할 것        |
| 파워 | 거래금액이 5,000,000円 | 서비스포인트가 마이너스 | 파워셀러의 유지기준을  |
|    | 이상               | (-)가 아니어야 함. | 충족할 것.       |

#### ▌ 등급 유지기준

🛛 승급 조건

| 등급 | 거래기준<br>(전월기준)    | 서비스포인트<br>(전월기준)             |
|----|-------------------|------------------------------|
| 우수 | 거래금액이 100,000円 이상 | 서비스포인트가 마이너스(-)가 아니어<br>야 함. |
| 파워 | 거래금액이 500,000円 이상 | 서비스포인트가 마이너스(-)가 아니어<br>야 함. |

-판매점 등급을 유지하기 위해 위 기준을 유지하여야 하며, 기준을 충족하지 않을 경우 다음달 자동으로 등급이 하락 됩니다.

# 서비스포인트내역 확인하기

## 서비스 포인트란?

• 서비스포인트란 하기 4가지 포인트의 합계입니다.

| 배송<br>포인트  | ■일반발송/당일발송 상품의 경우<br>입금완료일로부터 ~ 배송완료일까지의 기간<br>■예약상품의 경우<br>발송가능일로부터 ~ 배송완료일까지의 기간<br>※발송가능일은 발송예정일과는 다릅니다. | 입금일부터 배송완료일까지<br>소요된 날짜에 따라<br>배송포인트가 부여됩니다.<br>• 해외발 상품 - 입금일로부터 배송<br>완료까지 5일 이내일 경우 +점수<br>• 일본발 상품 - 입금일로부터 배송<br>완료까지 3일 이내일 경우 +점수<br>• 예약상품은 배송포인트 +점수가<br>적립되지 않습니다.                                                    |
|------------|----------------------------------------------------------------------------------------------------|----------------------------------------------------------------------------------------------------|
| 발송<br>포인트  | ■일반발송/당일발송 상품의 경우<br>입금완료일로부터 ~ 발송처리까지의 기간                                                                  | 입금일부터 발송처리일까지<br>소요된 날짜에 따라 발송포인트가<br>추가 적립됩니다.<br>• 당일발송 상품 - 발송가능일을 당<br>일발송으로 설정한 후, 주문 입금<br>당일 발송할 시 발송포인트 1.5점<br>이 추가 적립됩니다.<br>• <u>예약 상품, 추적불가방식으로 발송</u><br><u>한 주문</u> , <u>배송포인트가 -</u> 인 주문,은<br>발송포인트가 적립되지 않습니다. |
| 클레임<br>포인트 | 취소/반품에 대한 점수                                                                                                | 판매자 사유에 의한 취소/반품:-3점<br>미수취신고: -2점                                                                                                    |
| 구매자<br>평가  | 구매자 리뷰의 평가                                                                                                  | 강력추천:+1점<br>추천:+0점<br>추천하지 않음:-1점                                                                                                    |

## 중요!

서비스포인트 상세기준은 <u>이쪽</u>을 클릭하여 확인해주세요

# 서비스포인트내역 확인하기

- 기본정보>나의 등급&점수 페이지에서 서비스 포인트 내역을 확인할 수 있습니다.
- 1. 서비스포인트 확인방법
- 전월과 금월 1개월간의 서비스포인트 누적 상황을 확인할 수 있습니다.

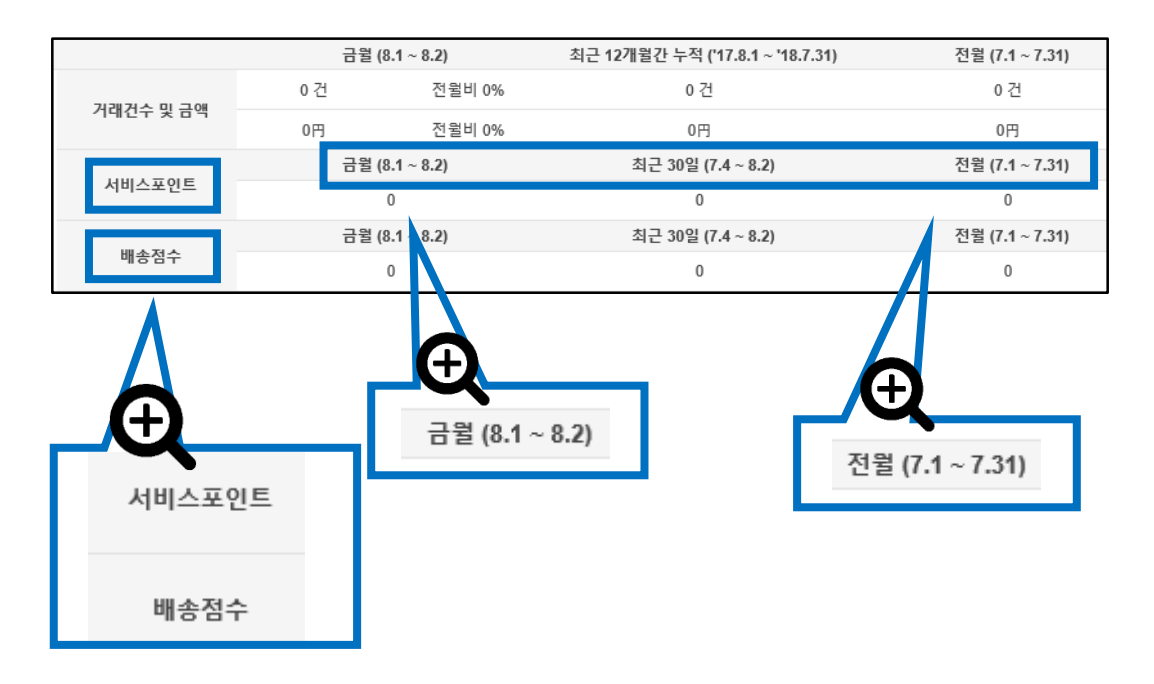

-레벨 승급을 위해서는 전월 서비스포인트가 0점 이상이어야 합니다.

-더불어서 현시점의 등급을 유지하기 위해서라도 전월 서비스포인트의 합계가 0이상이여야 합니다.

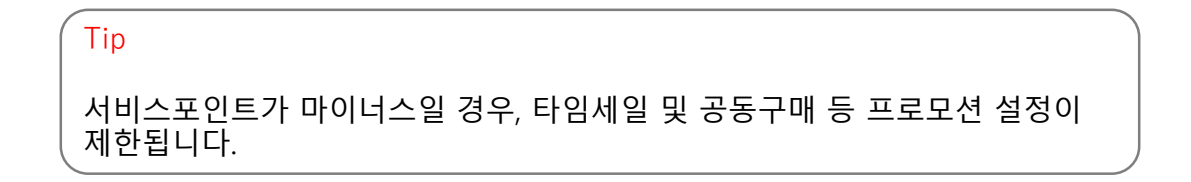

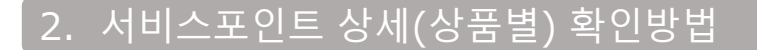

## 기본정보>나의 등급&점수> 금월 상품 포인트

 카테고리를 선택하거나, 상품번호 또는 상품명을 직접 입력 후 검색을 클릭하면 상품별 서비스 포인트 상세내역을 확인할 수 있습니다.

| 표 <b>인트</b><br>+포인트 적립 정책이 변경 | 되어 2019년 7월 1일부                    | 터 적립된 포인트만 조회                                                        | 비가 가능합니다.                                            |                                                                                                    |                                                                            |                                                       |                                                                                                    |                                            |                                            |                                                                                                    |                                              |                                              | <b>्</b> २ व                                                                                                    |
|-------------------------------|------------------------------------|----------------------------------------------------------------------|------------------------------------------------------|----------------------------------------------------------------------------------------------------|----------------------------------------------------------------------------|-------------------------------------------------------|----------------------------------------------------------------------------------------------------|--------------------------------------------|--------------------------------------------|----------------------------------------------------------------------------------------------------|----------------------------------------------|----------------------------------------------|----------------------------------------------------------------------------------------------------|
| 1                             | == 대분류 신<br>상풍코드 /싱                | 1백 ==<br>(풍명 ▼                                                       | ▼ == 중분류 (                                           | 선택 == ㆍ == 소                                                                                                    | 분류 선택 == ▼                                                                 | 조회기간                                                  |                                                                                                    |                                            | 2019/06/01                                 |                                                                                                    |                                              |                                              |                                                                                                    |
| 상품이미지                         | 상품명                                | 거래건수                                                                 | 거래금액                                                 | 충서비스점수                                                                                                    | 배송점수                                                                       | 취소/반품-3                                               | 미수취신고-2                                                                                                    | 총 클레임 포<br>인트                              | 강력추천+1                                     | ㅋ_<br>추천 0                                                                                                    | ㅋ 8 1<br>비추천 -1                              | 총 점수                                         | 대분류                                                                                                    |
|                               |                                    |                                                                      |                                                      |                                                                                                    |                                                                            |                                                       |                                                                                                    |                                            |                                            |                                                                                                    |                                              |                                              |                                                                                                    |
|                               |                                    |                                                                      |                                                      |                                                                                                    |                                                                            |                                                       |                                                                                                    |                                            |                                            |                                                                                                    |                                              |                                              |                                                                                                    |
|                               |                                    |                                                                      |                                                      |                                                                                                    |                                                                            |                                                       |                                                                                                    |                                            |                                            |                                                                                                    |                                              |                                              |                                                                                                    |
|                               |                                    |                                                                      |                                                      |                                                                                                    |                                                                            |                                                       |                                                                                                    |                                            |                                            |                                                                                                    |                                              |                                              |                                                                                                    |
|                               | 또인트<br>로인트 직접 정책이 변경<br>1<br>상품이미지 | 도인트<br>모인트 적립 정책이 변경되어 2019년 7월 1일부<br>대분류 선<br>상용고드 7십<br>상용이미지 상용명 | 도인트<br>교진도 적용 정적이 면정되어 2019년 7월 1월부터 적용된 포인트란 조감<br> | 도인트<br>로인트 적립 정적이 면정되어 2019년 7월 1월부터 직접된 포인트란 조페가 가능합니다.<br>( 프= 대분류 선택 ==  ( 프= 중분류<br>상품고드 /상품영 ( )<br>상품이미지 상품명 거래컨수 거래권역 | EQL트<br>공간도 적용 형적이 변경되어 2019년 7월 1일부터 적용된 포안트한 조의가 가능합니다.<br>■== 대분류 선택 == | 포인트 적립 정적이 변경되어 2019년 7월 1월부터 적립된 포인트한 조의가 가능합니다.<br> | 포인트 적립 청적이 변경되어 2019년 7월 1월부터 적립된 포인트만 조회가 가능합니다.<br>대본류 선택 · · · · · · · · · · · · · · · · · · · · · · · · · · · · · · · · · · · · · · · · · · · · · · · · · · · | 또인트   ···································· | 또한트   ···································· | 또한트   표 대부류 선택== * == 중분류 선택== * == 소분류 선택== *   조회기간   전 10000000     상품이미지   상품면   거래간수   거래간역   홍서비스청수   배송청수   지소/반품-3   미수위신고 2   * 물력였 프   2 'ସ 다 산 + | 또한 트록   ···································· | SPECIE   ··································· | SPUE   THER USURD 20192 7 2 1 1 1 E TO ER USURD 1 I I I SER USURD 1 I I I SER USURD 1 I I I SER USURD 1 I I I SER USURD 1 I I I SER USURD 1 I I I SER USURD 1 I I I SER USURD 1 I I I SER USURD 1 I I I SER USURD 1 I I I I SER USURD 1 I I I I SER USURD 1 I I I I I I I I I I I I I I I I I I |

#### √ 주의사항

-2019년7월1일부터 배송포인트정책이 일부 변경되어 해당 메뉴에서는 2019년7월1일 이후 분 부터 조회가 가능합니다. 만일 이전 기간의 상세내용을 확인하고자 하실 경우 다음 페이지 내용을 참고해주세요.

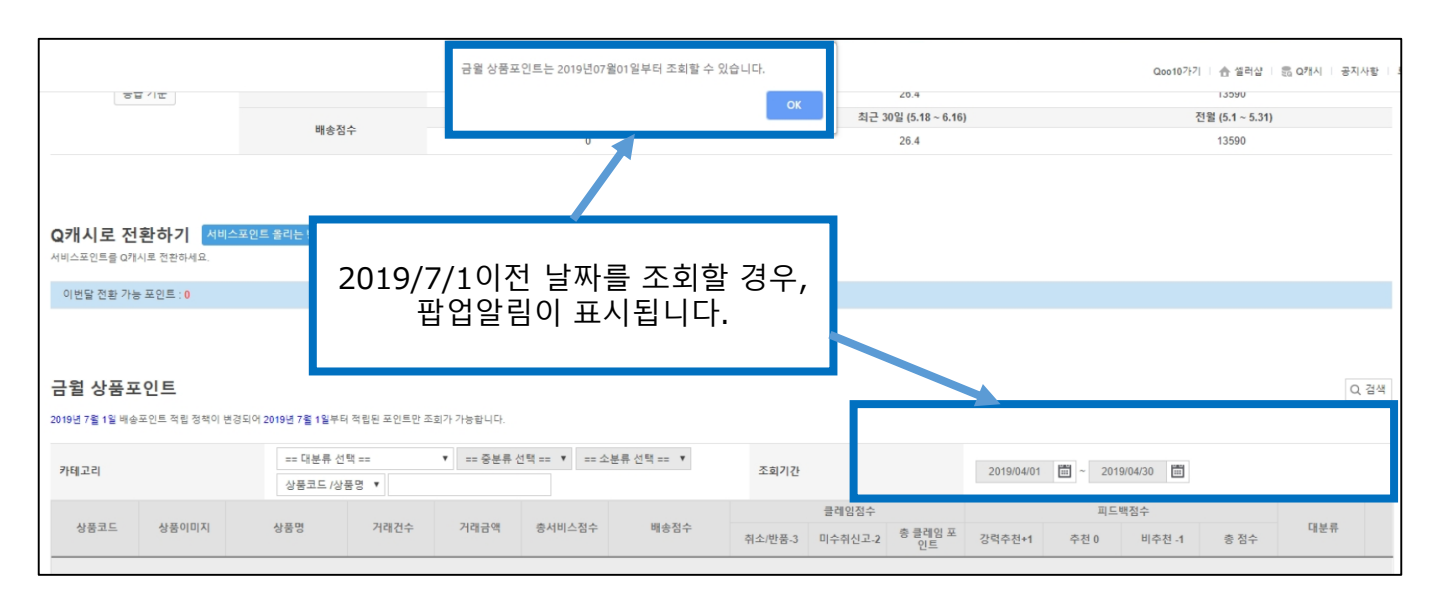

### 2. 서비스포인트 상세(상품별) 확인방법/ 과거의 서비스포인트

#### -2019년7월1일 이전 서비스포인트의 경우 상세와 하기 캡쳐과 같이 [과거의 서비스포인트]에서 조회기간을 2019/7/1이전으로 설정해서 검색/확인할 수 있습니다.

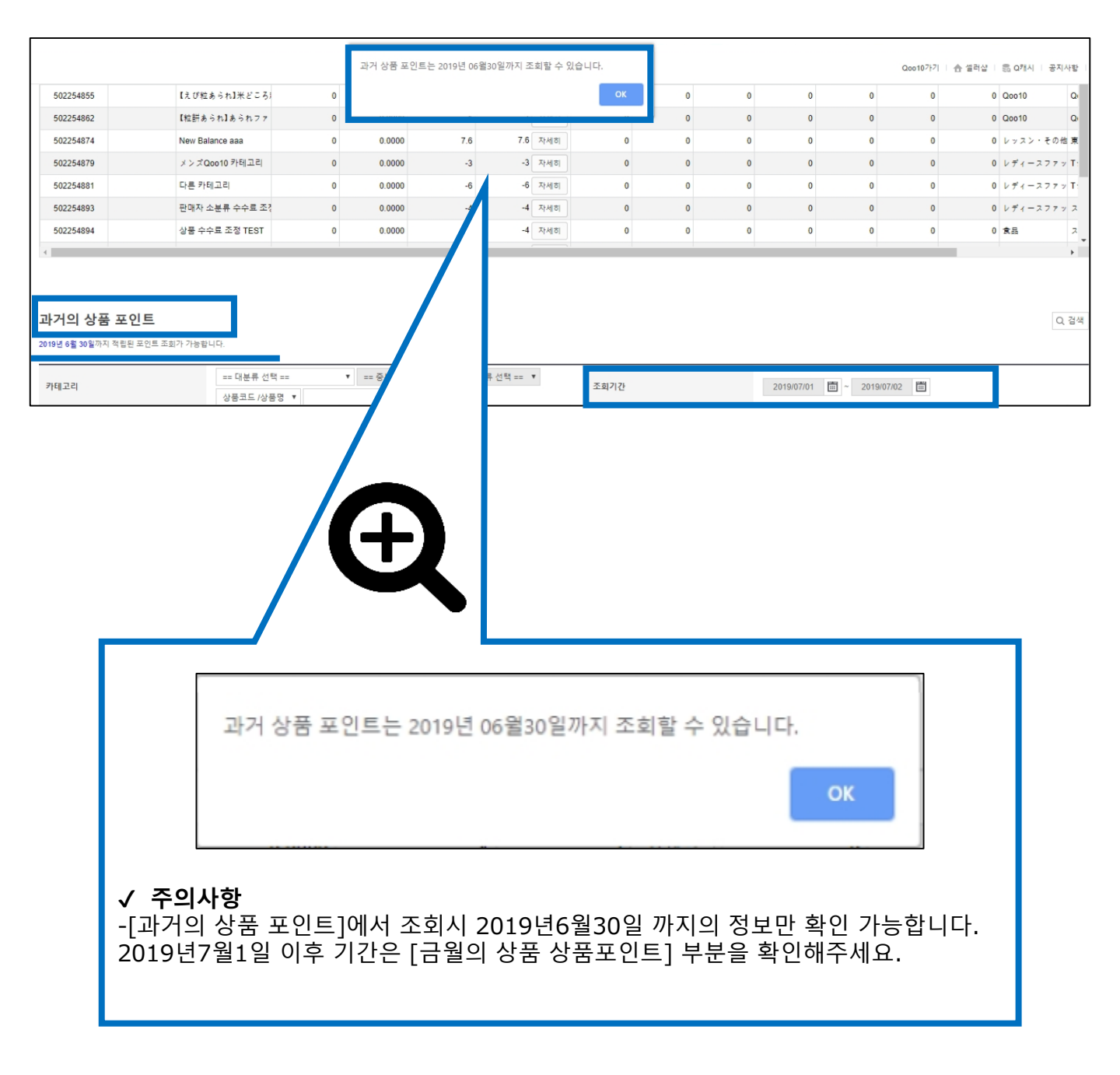

## 2. 서비스포인트 상세(상품별) 확인방법

#### 2 하기 캡쳐와 같이 상품별 서비스 포인트 상세 내역이 표시됩니다.

|          |         | == 대분류 선택                | ==      | ▼ == 중분류 선 | 택 == * == 소통  | e류 선택 == · |     |         |         |               |            | 1951 |        |      |                                         |
|----------|---------|--------------------------|---------|------------|---------------|------------|-----|---------|---------|---------------|------------|------|--------|------|-----------------------------------------|
| 고디       |         | 상품코드 /상품                 | 명 🔻     |            |               |            |     | 소의기간    |         |               | 2019/05/01 |      |        |      |                                         |
| ii.      | UTODITI | 11 17 19                 | 7170714 | 7178 7108  | * 1101 1 71 4 | 100 A 70   |     |         | 24007   |               |            |      | σT     |      | THE R                                   |
| 2        | 상품이미지   | 상품성                      | 거대신구    | 거대금액       | 동지미스심구        | 매종심        | Ŧ   | 취소/반품-3 | 미수취신고-2 | 총 클레임 포<br>인트 | 강력추천+1     | 추천 0 | 비추천 -1 | 총 점수 | 내문뉴                                     |
| 01876938 |         | ohj single q and combi q | 0       | 0.0000     | 7.6           | 7.6        | 자세히 | 0       | 0       | 0             | 0          | 0    | 0      | 0    | レディースファン                                |
| 02182646 |         | TEST2 파일 업로드시 상태         | 0       | 0.0000     | 9.6           | 9.6        | 자세히 | 0       | 0       | 0             | 0          | 0    | 0      | C    | Q0010                                   |
| 2254803  |         | 배송_예약_해외발송               | 0       | 0.0000     | -0.4          | -0.4       | 자세히 | 0       | 0       | 0             | 0          | 0    | 0      | C    | / Qoo10                                 |
| 2254810  |         | testtestetest154654      | 0       | 0.0000     | -2            | -2         | 자세히 | 0       | 0       | 0             | 0          | 0    | 0      | C    | Q0010                                   |
| 2254855  |         | 【えび粒あられ】米どころ)            | 0       | 0.0000     | C             | 0          | 자세히 | 0       | 0       | 0             | 0          | 0    | 0      | C    | / Qoo10                                 |
| 2254862  |         | 【粒餅あられ】あられファ             | 0       | 0.0000     |               | 1          | 자세히 | 0       | 0       | 0             | 0          | 0    | 0      | C    | Q0010                                   |
| 2254874  |         | New Balance aaa          | 0       | 0.0000     | 7.6           | 7.6        | 자세히 | 0       | 0       | 0             | 0          | 0    | 0      | C    | レッスン・その他                                |
| 2254879  |         | メンズQoo10 카테고리            | 0       | 0.0000     | -3            | -3         | 자세히 | 0       | 0       | 0             | 0          | 0    | 0      | C    | レディースファッ                                |
| 2254881  |         | 다른 카테고리                  | 0       | 0.0000     | -6            | -6         | 자세히 | 0       | 0       | 0             | 0          | 0    | 0      | C    | レディースファッ                                |
| 2254893  |         | 판매자 소분류 수수료 조각           | 0       | 0.0000     | -4            | -4         | 자세히 | 0       | 0       | 0             | 0          | 0    | 0      | C    | レディースファッ                                |
| 2254894  |         | 상품 수수료 조정 TEST           | 0       | 0.0000     | -4            | -4         | 자세히 | 0       | 0       | 0             | 0          | 0    | 0      | (    | ( 1 1 1 1 1 1 1 1 1 1 1 1 1 1 1 1 1 1 1 |

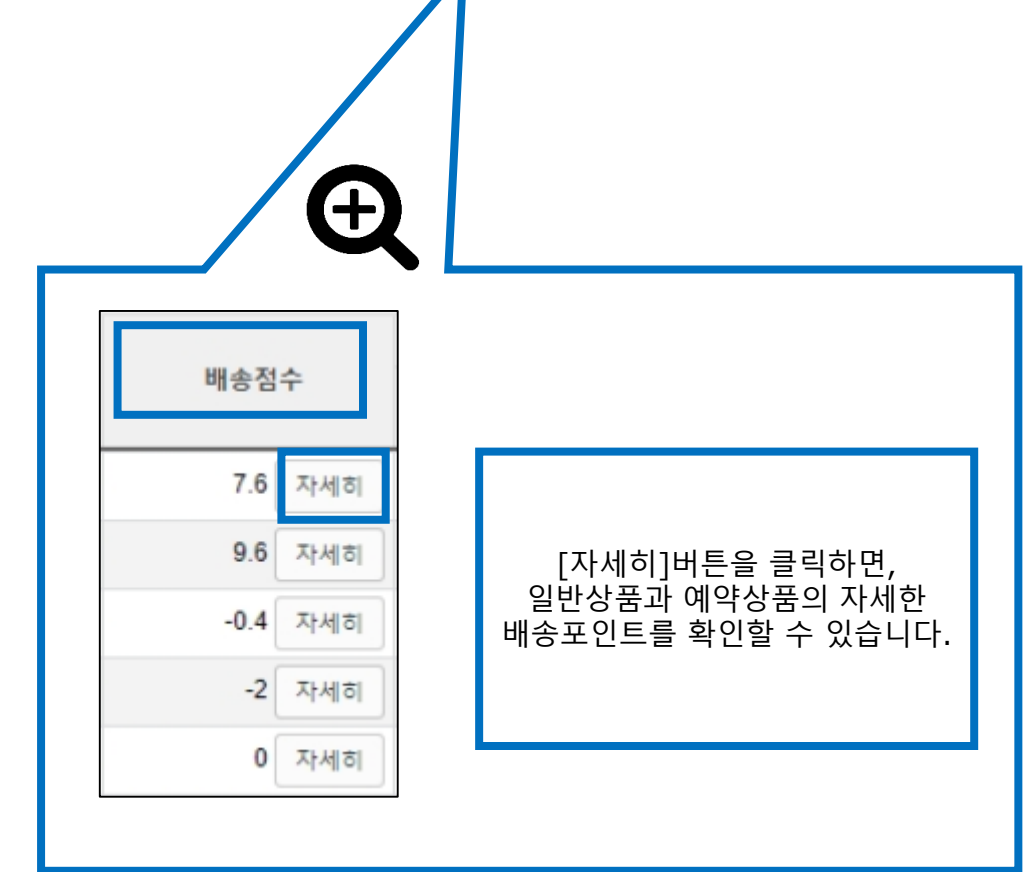

## 2. 서비스포인트 상세(상품별) 확인방법

# **3** [자세히] 버튼을 클릭하면 하기 캡쳐와 같이 일반상품과 예약상품으로 구분되는 배송포인트 상세 팝업이 표시됩니다.

#### - 배송점수 상세내역 팝업 [일반상품]으로 판매되었을 경우 적립된 포인트 화면

| <b>배송점수 상</b><br>[일반상품으로 적 | <b>서</b> [2019/05/01~3<br>립된 포인트] | 2019/06/17]                  |                     |                    |                      |                 |                  |                 |            |                    |                         |                              |                     |                    |                      |           |      |                 |            |                    |                         |           |
|----------------------------|-----------------------------------|------------------------------|---------------------|--------------------|----------------------|-----------------|------------------|-----------------|------------|--------------------|-------------------------|------------------------------|---------------------|--------------------|----------------------|-----------|------|-----------------|------------|--------------------|-------------------------|-----------|
| Item Number                | Item Name                         | Quick<br>Quick<br>Start<br>0 | Quick<br>Start<br>0 | Good<br>Start<br>0 | Normal<br>Start<br>0 | Lo<br>Best<br>0 | cal<br>Good<br>0 | Not<br>Bad<br>0 | Slow<br>-2 | Very<br>Slow<br>-3 | Auto<br>Completed<br>-2 | Quick<br>Quick<br>Start<br>0 | Quick<br>Start<br>0 | Good<br>Start<br>0 | Normal<br>Start<br>0 | Best<br>0 | Good | Not<br>Bad<br>0 | Slow<br>-2 | Very<br>Slow<br>-3 | Auto<br>Completed<br>-2 | 총배송<br>점수 |
| 502254874                  | New Balance aaa                   | 0                            | 0                   | 0                  | 0                    | 0               | 0                | 0               | 0          | 0                  | 0                       | 0                            | 0                   | 0                  | 0                    | 5         | 0    | 0               | 0          | 0                  | 0                       | 0         |

#### - 배송점수 상세내역 팝업 [일반상품]과 [예약상품]으로 판매되었을 경우 적립된 포인트 화면 (판매 설정 중도 변경 등이 있었을 경우).

| 배송점수 상/     | k [2019/05/01 ~ 20    | 19/06/17]                    |                     |                    |                      |           |           |                 |            |                    |                         |                              |                     |                    |                      |           |           |                 |            |                    |                         |           |
|-------------|-----------------------|------------------------------|---------------------|--------------------|----------------------|-----------|-----------|-----------------|------------|--------------------|-------------------------|------------------------------|---------------------|--------------------|----------------------|-----------|-----------|-----------------|------------|--------------------|-------------------------|-----------|
| 일반상품으로 적립   | 일반상품으로 적립된 포인트)       |                              |                     |                    |                      |           |           |                 |            |                    |                         |                              |                     |                    |                      |           |           |                 |            |                    |                         |           |
|             | Local                 |                              |                     |                    |                      |           |           |                 |            |                    |                         |                              |                     |                    |                      | 0         | versea    |                 |            |                    |                         |           |
| Item Number | Item Name             | Quick<br>Quick<br>Start<br>0 | Quick<br>Start<br>0 | Good<br>Start<br>0 | Normal<br>Start<br>0 | Best<br>0 | Good<br>0 | Not<br>Bad<br>0 | Slow<br>-2 | Very<br>Slow<br>-3 | Auto<br>Completed<br>-2 | Quick<br>Quick<br>Start<br>0 | Quick<br>Start<br>0 | Good<br>Start<br>0 | Normal<br>Start<br>0 | Best<br>0 | Good<br>0 | Not<br>Bad<br>0 | Slow<br>-2 | Very<br>Slow<br>-3 | Auto<br>Completed<br>-2 | 총배송<br>점수 |
| 501876938   | ohj single q and comb | 0                            | 0                   | 0                  | 0                    | 0         | 0         | 0               | 0          | 0                  | 0                       | 0                            | 0                   | 0                  | 0                    | 5         | 0         | 0               | 0          | 0                  | 0                       | 0         |
| 예약상품으로 적립   | 립된 포인트]               |                              |                     |                    |                      |           |           |                 |            |                    |                         |                              |                     |                    |                      |           |           |                 |            |                    |                         |           |
|             |                       |                              |                     |                    |                      | Lor       | cal       |                 |            |                    |                         |                              |                     |                    |                      | 0         | versea    |                 |            |                    |                         |           |
| Item Number | Item Name             | Quick<br>Quick<br>Start<br>0 | Quick<br>Start<br>0 | Good<br>Start<br>0 | Normal<br>Start<br>0 | Best<br>0 | Good<br>0 | Not<br>Bad<br>0 | Slow<br>-2 | Very<br>Slow<br>-3 | Auto<br>Completed<br>-2 | Quick<br>Quick<br>Start<br>0 | Quick<br>Start<br>0 | Good<br>Start<br>0 | Normal<br>Start<br>0 | Best<br>0 | Good<br>0 | Not<br>Bad<br>0 | Slow<br>-2 | Very<br>Slow<br>-3 | Auto<br>Completed<br>-2 | 총배송<br>점수 |
| 501876938   | ohj single q and comb | 0                            | 0                   | 0                  | 0                    | 0         | 0         | 0               | 0          | 0                  | 0                       | 0                            | 0                   | 0                  | 0                    | 5         | 0         | 0               | 0          | 0                  | 0                       | 0         |

#### 자주하는 질문

- Q. 서비스포인트가 마이너스가 되어 공동구매를 설정할 수 없습니다. 어떻게 하면 서비스포인트를 쌓을 수 있나요?
- A . 주문 후 당일 발송처리를 하며 또한 최대한 추적이 가능한 방식으로 배송합니다. (고객에게 빨리 수취 확인을 하여 배송 완료 상태로 전환되도록 합니다.)
- Q. 전월 마이너스포인트는 다음달로 이월되나요?
- A . 서비스포인트는 매월 1일부터 말일까지의 서비스항목에 대한 점수이며, 다음달로 이월되지 않습니다.
- Q. 판매자 승급은 언제 이뤄지나요?
- A. 전월 말까지의 실적에 따라 매월 1일에 등급상승 및 하락이 이뤄집니다.

추가적인 문의사항이나 이해가 안되는 부분이 있으신 경우, 하기 담당부서로 문의 부탁드립니다

문의처 seller@qoo10.jp